# 内容

| 注意事項                                  | 2 |
|---------------------------------------|---|
| ① ZOOM ላወアクセス テスト                     | 3 |
| ② Azure Portal の接続確認                  | 3 |
| ③ Windows 仮想マシンへのリモート デスクトップ(RDP)接続確認 | 5 |

## 注意事項

- この手順は、<mark>必ず トレーニング コース受講当日に使用する PC および 場所(ネットワーク)で行ってください</mark>。
  - > 接続確認できないことによるキャンセルをご希望の方は、承ります。
  - > 画面や操作手順は、予告なく変更となる場合があります。
  - > RDP 接続テストで使用する Windows 仮想マシンは、

AM1:00-5:00 までメンテナンスのため接続することはできません。

- 演習用の PC は、Windows 10 以降をご使用ください。
- 快適に演習を行っていただくために、2 つ目のデバイスをご用意いただくことを推奨いたします。
  - > 2 台目のモニター、2 台目の PC、タブレット端末など。
  - これは、Webブラウザーで演習を行いながら、Zoom画面を確認したり、デジタル テキストを表示したりするためです。
  - Zoom 用と演習用で別々の PC を使用される場合、演習環境からも Zoom チャット操作を行って いただく場合があるため、研修で使用されるすべての PC から Zoom への接続テストを行うことを推奨します。
- Web ブラウザーは、 Microsoft Edge、Google Chrome、 Firefox をご用意ください。

# <u>① ZOOM へのアクセス テスト</u>

- 1. トレーニング コース受講当日に使用する PC およびネットワークで、Web ブラウザーを起動します。
- 2. ZOOM の<u>テスト サイト</u>(https://support.zoom.us/hc/ja/articles/115002262083/) にアクセスし、 指示に従ってテストを行います。

### ② Azure Portal の接続確認

- 1. トレーニング コース受講当日に使用する PC およびネットワークで、Web ブラウザーを起動しま す。
- 2. [Azure ポータル] にアクセスします。

#### https://portal.azure.com

⇒Microsoft Azureのサインイン画面が表示されます。

| Microsoft Azure                        |   |  |
|----------------------------------------|---|--|
| Microsoft                              |   |  |
| サインイン<br>Microsoft Azure を続行           |   |  |
| メール、電話、Skype                           | _ |  |
| アカウントをお持ちではない場合、 <mark>作成</mark> できます。 |   |  |
| アカウントにアクセスできない場合                       |   |  |
| 次へ                                     |   |  |
|                                        |   |  |
| ( ) GitHub アカウントでサインイン                 |   |  |
| 🔍 サインイン オブション                          |   |  |
|                                        |   |  |

- 3. サインイン画面で、次のテスト用アカウントでサインインします。
- ・ ユーザー名:testuser@edifist24outlook.onmicrosoft.com
- ・ パスワード : Online12345

4. [サインインの状態を維持しますか?] と表示されたら、 [いいえ] をクリックします。

⇒ [Azure ポータル] 画面が表示されることを確認します。

| Microsoft Azure         | ハ リソース、サービス、ドキュメントの検索 (G+/)                     |                                       | 『     『     日    ②    ⑦    ズ    testuser@edifist24outlo      『     現定のディレクトリ (EDIFIST240 |
|-------------------------|-------------------------------------------------|---------------------------------------|------------------------------------------------------------------------------------------|
| ≪<br>+ リソースの作成<br>→ + / | Azure サービス                                      |                                       |                                                                                          |
|                         | + 🕲 📍 🧄 (                                       | 5) ISON Son                           | $\rightarrow$ $\rightarrow$                                                              |
|                         | リソースの作成 App Service サブスクリプション Azure Active コスト( | の管理と詩 すべてのリソース テンプレート Azure Key Vault | 通信サービス その他のサービス                                                                          |
|                         | Directory                                       | * (*->1.02M                           |                                                                                          |
| ★ お気に入り                 |                                                 |                                       |                                                                                          |
| ■ すべてのリソース              | リソース                                            |                                       |                                                                                          |
| Virtual Machines        | 最近 お気に入り                                        |                                       |                                                                                          |
| 📍 サブスクリプション             |                                                 |                                       |                                                                                          |
|                         | 名前                                              | 種類                                    | 最終表示日                                                                                    |
|                         | 📍 edifist24                                     | サブスクリプション                             | 4 週間前                                                                                    |
|                         | (B) test-vm181                                  | ネットワーク インターフェイス                       | 2 か月前                                                                                    |
|                         | TEST-VM                                         | 仮想マシン                                 | 2 か月前                                                                                    |
|                         | 📪 pay-as-you-go                                 | 通信サービス                                | 4 か月 前                                                                                   |
|                         | TEST-VM-ip                                      | パブリック IP アドレス                         | 10 か月前                                                                                   |
|                         | as110033fffa94c64b2                             | ストレージ アカウント                           | 2 年前                                                                                     |
|                         | (i) cloud-shell-storage-southeastasia           | リソース グループ                             | 2 年前                                                                                     |
|                         | すべて表示                                           |                                       |                                                                                          |

|  | ⇒ ī | 画面下部に | [Cloud Shell] | (コマンドラインの入力領域)が表示されることを確認します | す。 |
|--|-----|-------|---------------|------------------------------|----|
|--|-----|-------|---------------|------------------------------|----|

| Microsoft Azure                                                                               | ハリース、サービス、ドキュメントの検索 (G+/)     「夏 (G+/)     「夏 (G+/)     」     「夏 (G+/)     「夏 (G+/)     」     「夏 (G+/)     「夏 (G+/)     」     「夏 (G+/)     「夏 (G+/)     」     「夏 (G+/)     「夏 (G+/)     「夏 (G+/)     「夏 (G+/)     「夏 (G+/)     □     □     □     □     □     □     □     □     □     □     □     □     □     □     □     □     □     □     □     □     □     □     □     □     □     □     □     □     □     □     □     □     □     □     □     □     □     □     □     □     □     □     □     □     □     □     □     □     □     □     □     □     □     □     □     □     □     □     □     □     □     □     □     □     □     □     □     □    □ |                                                   |                           |                        |
|-----------------------------------------------------------------------------------------------|----------------------------------------------------------------------------------------------------|---------------------------------------------------|---------------------------|------------------------|
| 《<br>十 リソースの作成                                                                                | Azure サービス                                                                                                    |                                                   |                           | ^                      |
| <b>☆</b> ポーム                                                                                  | + 🖎 🕈 📣 🕻                                                                                                    | 5) III ISON શ                                     | $\rightarrow$             |                        |
| ◎ ダッシュポード                                                                                     | リソースの作成 App Service サブスクリプション Azure Active コストの                                                                                                    | 管理と請 すべてのリソース テンプレート Azure Key Vault              | 通信サービス その他のサービス           |                        |
| ≡ すべてのサービス                                                                                    | Directory                                                                                                    | 求 マネージド HSM                                       |                           |                        |
| ★ お気に入り                                                                                       |                                                                                                    |                                                   |                           |                        |
|                                                                                               | リソース                                                                                                    |                                                   |                           |                        |
| trituai macnines     trituai macnines                                                         | 最近 お気に入り                                                                                                    |                                                   |                           |                        |
| , ,,,,,,,,,,,,,,,,,,,,,,,,,,,,,,,,,,,,,                                                       | 名前                                                                                                    | 種類                                                | 最終表示日                     |                        |
|                                                                                               | 📍 edifist24                                                                                                    | サブスクリプション                                         | 4 週間前                     |                        |
|                                                                                               | test-vm181                                                                                                    | ネットワーク インターフェイス                                   | 2 か月前                     |                        |
|                                                                                               | TEST-VM                                                                                                    | 仮想マシン                                             | 2 か月 前                    |                        |
|                                                                                               | 🐺 pay-as-you-go                                                                                                    | 通信サービス                                            | 4 か月 前                    | •                      |
| PowerShell 🗸 🕐 ? 🕸 🕞 💾 {} 🕞                                                                   |                                                                                                    |                                                   |                           | - 🗆 ×                  |
| Welcome to Azure Cloud Shell                                                                  |                                                                                                    |                                                   |                           | A                      |
| Fype "az" to use Azure CLI<br>Fype "help" to learn about Cloud Shell                          |                                                                                                    |                                                   |                           |                        |
| Storage fileshare subscription 741fa22f-6e7b-<br>to register. In future, unregistered subscri | 4b10-9ce4-09b98e38870e is not registered to Microsoft.C<br>ptions will have restricted access to CloudShell servic                                                                                                    | loudShell Namespace. Please follow these in<br>e. | structions "https://aka.π | ns/RegisterCloudShell" |
| WOTD: SqlServer has been updated to Version 22!                                               |                                                                                                    |                                                   |                           |                        |
| VERBOSE: Authenticating to Azure<br>VERBOSE: Building your Azure drive<br>PS /home/testuser>  |                                                                                                    |                                                   |                           |                        |

6. Web ブラウザーを閉じます。

# ③ Windows 仮想マシンへのリモート デスクトップ (RDP) 接続確認

- 1. トレーニング コース受講当日に使用する PC およびネットワークを使用します。
- 2. Windows 画面左下にある Windows マーク (
  し) を右クリックし、
  [ファイル名を指定して実行] をクリックします。
- 3. 「**mstsc**」と入力し、 [OK] をクリックします。
- ⇒ [リモート デスクトップ] が起動します。
- 【コンピューター名】に、「w1r1indspectvpm.japaneast.cloudapp.azure.com:3389」
   と入力し、 [接続] をクリックします。

| 150 リモート デスクトップ接続 ー 🗆 🗙                                   |            |
|-----------------------------------------------------------|------------|
| リモート デスクトップ<br>接続                                         | コピー & 貼り付け |
| コンピューター(C): tdspectvpmjapaneast.cloudapp.azure.com:3389 v |            |
| ユーザー名: 指定されていません                                          |            |
| 接続時には資格情報を要求されます。                                         |            |
|                                                           |            |

- ⇒ リモート デスクトップ接続が開始されます。
- 5. [資格情報を入力してください] 画面が表示されます。

| Windows セキュリティ     ×       資格情報を入力してください                                    |       |  |  |
|-----------------------------------------------------------------------------|-------|--|--|
| これらの資格情報は、<br>w1r1indspectvpm.japaneast.cloudapp.azure.com への接続に使用さ<br>れます。 |       |  |  |
| □−ザ−名                                                                       |       |  |  |
| パスワード                                                                       |       |  |  |
| このアカウントを記憶する                                                                |       |  |  |
| ОК                                                                          | キャンセル |  |  |
|                                                                             |       |  |  |

- ⇒ [資格情報を入力してください]画面が表示されたら接続確認成功です。
- 6. [キャンセル]をクリックします。
- 7. [リモート デスクトップ] 画面を閉じます。

事前確認事項は以上です。ご不明な点がありましたら、お問い合わせください。

留意事項  $\triangleright$ 画面や手順は予告なく変更となる場合があります。 ▶ 会社のネットワークを使用している場合、接続確認に失敗することがあります。 直接インターネットに接続可能な環境で接続確認をお試しください。 > Azure Portal への接続/リモートデスクトップ接続ができない場合でも、講座にご参加いただ くことは可能ですが、演習が実施できない場合があります。 \_\_\_\_\_